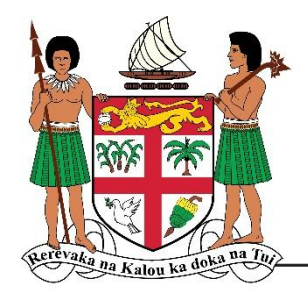

Ministry of Trade, Co-operatives, Micro, Small and Medium Enterprises and Communications

# CO-OPERATIVE BUSINESS INFORMATION SYSTEM [CBIS]

Members User Guide

# Table of Contents

| Overview:            | 3  |
|----------------------|----|
| Users                | 3  |
| Getting Started      | 3  |
| Login                | 6  |
| Dashboard            | 7  |
| Consultation Request | 8  |
| Registration         | 8  |
| Application          | 10 |
| Message              | 13 |
| Drawer Online Chat   | 13 |
| Message Window       | 14 |
| Support              | 15 |

## Overview

The Co-operative Business Information System (CBIS) aims to encapsulate all the department of Co-operative processes. CBIS streamlines co-operative business processes and allows co-operative members and department staff to easily perform several tasks such as, but not limited to submitting grant application, accessing grant application, co-operative registration, processing registration, request consultation, processing consultation request, online instant messaging, etc.

#### Users

- Co-operative Member
- Department of Co-operative Staff
- Head of Finance
- Director of Registrar of Co-operative
- Permanent Secretary Trade, Co-operatives, Small Medium and Micro Enterprises and Communications
- System Admin

# **Getting Started**

To submit consultation request using the CBIS, please do the following:

1. Using any web browser go to: <u>https://cooperative.mcttt.gov.fj/</u>

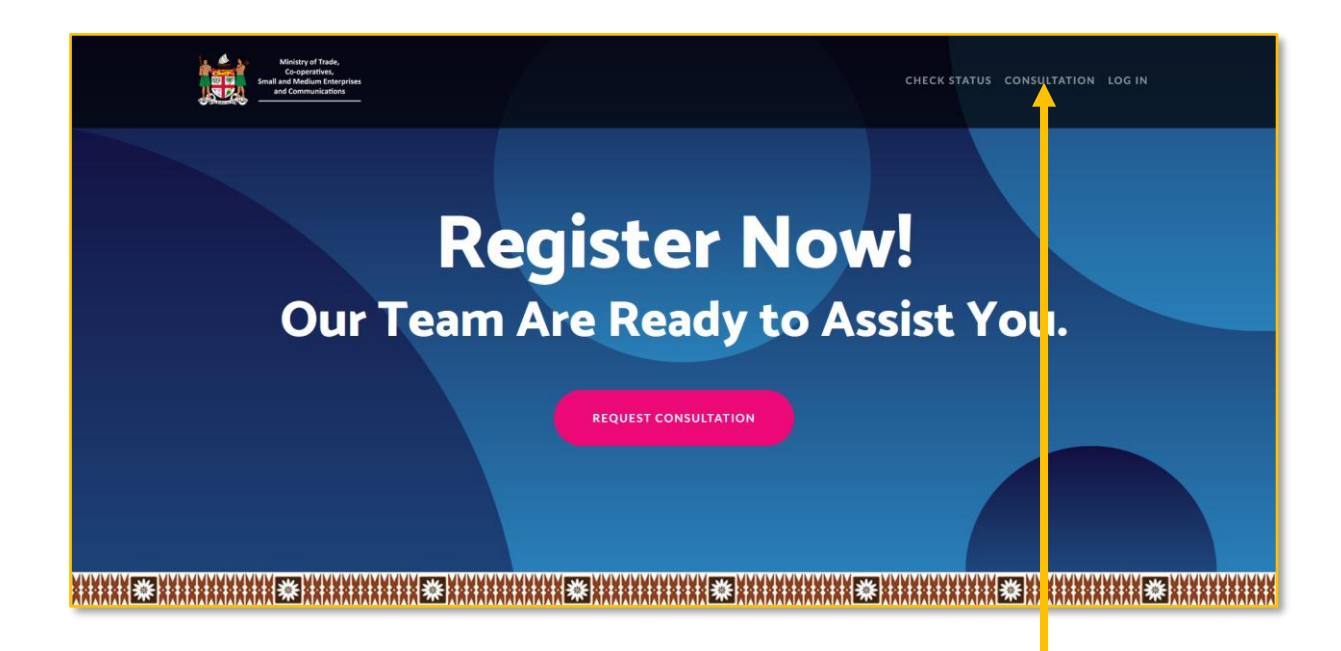

2. Click the "CONSULTATION" navigation link on the top right.

| Enter full name of contact person   |                                                              |                                                      |
|-------------------------------------|--------------------------------------------------------------|------------------------------------------------------|
| Province: *                         |                                                              | Valid ID: * Voter ID Joint Card Passport Drivers Lic |
| Select province                     |                                                              | Browse No file selected.                             |
| Phone: *                            | Email: *                                                     | Residential Address: *                               |
| Enter phone contact                 | Enter email                                                  | Enter residential address                            |
| Note:*                              |                                                              |                                                      |
| Please discuss more about your prop | posed co-operative and the business it intends to engage in. |                                                      |
|                                     |                                                              |                                                      |
|                                     |                                                              |                                                      |
|                                     |                                                              |                                                      |

3. Fill in all the required fields. Upload voter ID or Joint Card or Drivers licence and click the "Submit Request" button.

| ONGRATULATION!                                             |                                                              |                                            |                                                          |
|------------------------------------------------------------|--------------------------------------------------------------|--------------------------------------------|----------------------------------------------------------|
| ou request for consultatio<br>fficer will be contacting yc | has been submitted successfully. This request has l<br>soon. | been logged into our database and v        | vill be assigned to your divisional office. A designated |
| reference number: 1742                                     | 50488 has been assigned to your request. You can u           | use this number to <u>check</u> your reque | st status.                                               |
| our photo ID has been suc                                  | essfully uploaded and record updated in the databa           | se. An email notification has been s       | ent to your registered email, piobaleicoqe@yahoo.com.    |

4. To check consultation request status you can click the link on the notification above or click the "CHECK STATUS" link on the navigation menu. Enter the reference number provided above:

| ter Reference Number: *                                                                                         |              |
|----------------------------------------------------------------------------------------------------|--------------|
| Enter name reference number                                                                                     | Check Status |
|                                                                                                    |              |
|                                                                                                    |              |
| ference Number: 1742850488                                                                                      |              |
| ference Number: 1742850488                                                                                      |              |
| ference Number: 1742850488                                                                                      |              |
| ference Number: 1742850488<br>Submitted                                                                         |              |
| ference Number: 1742850488 Submitted Process: Application submitted.                                            |              |
| ference Number: 1742850488 Submitted Process: Application submitted. Processed By: James Peter Deter 35/07/2025 |              |

5. You can also click on the link sent to your email to check your consultation request status. All admin process will be logged.

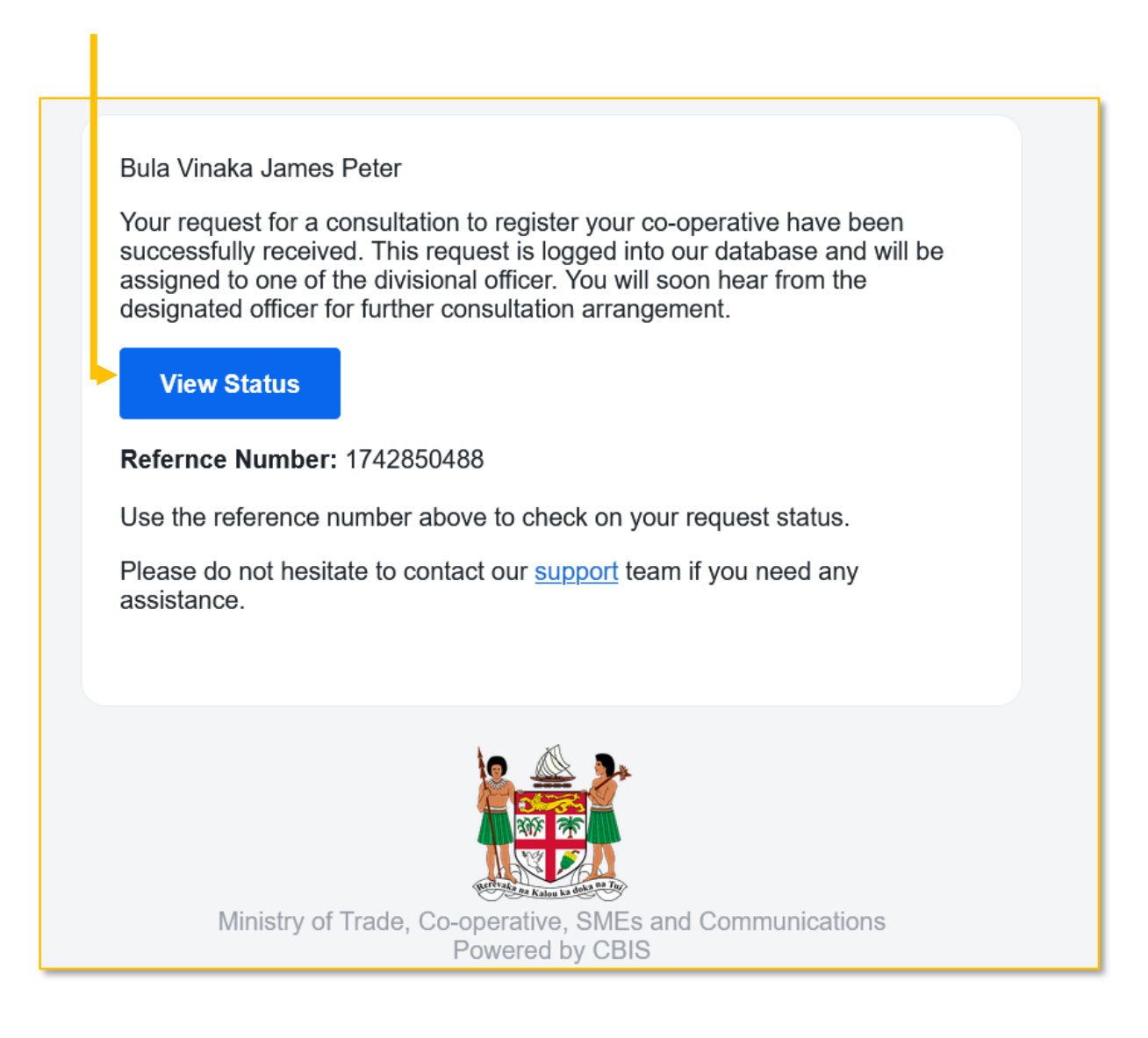

#### Login

To login to the CBIS a co-operative member user account status must be activated. If members account is not activated then use the mobile app, to activate user account.

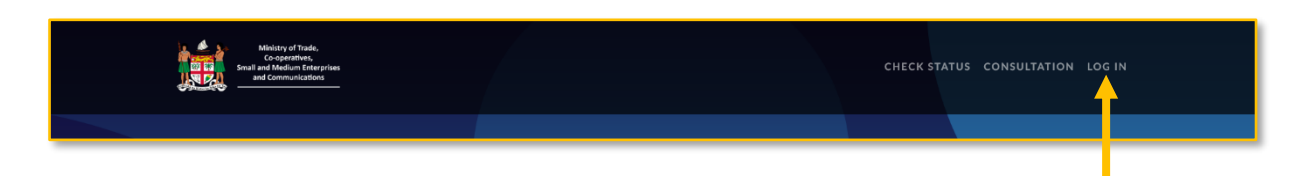

1. If user account is activated then click on the login link on the navigation menu or go to: <u>https://cooperative.mcttt.gov.fj/auth/login</u>

|                                     | Sign In         Enter your registered email/username and password below         Email or Username         Password         Password         Forgot Password ? |
|-------------------------------------|----------------------------------------------------------------------------------------------------|
| Department of Co-operative Business | Contact Us                                                                                                    |

2. Enter your registered email address and password the click the "Sign In" button.

| release<br>release<br>rel | Multiple Membership<br>the co-operative account you want to login to.<br>o-operative<br>Submit Cancel |
|----------------------------------------------------------------------------------------------------|----------------------------------------------------------------------------------------------------|
|                                                                                                    |                                                                                                    |

3. If user have registered to more than one co-operative then the system will direct you to this page. Select the co-operative form the drop down box provided above then click "Submit" button.

## Dashboard

Dashboard display membership statistic, your most recent activity and Cooperative Development Funding application link.

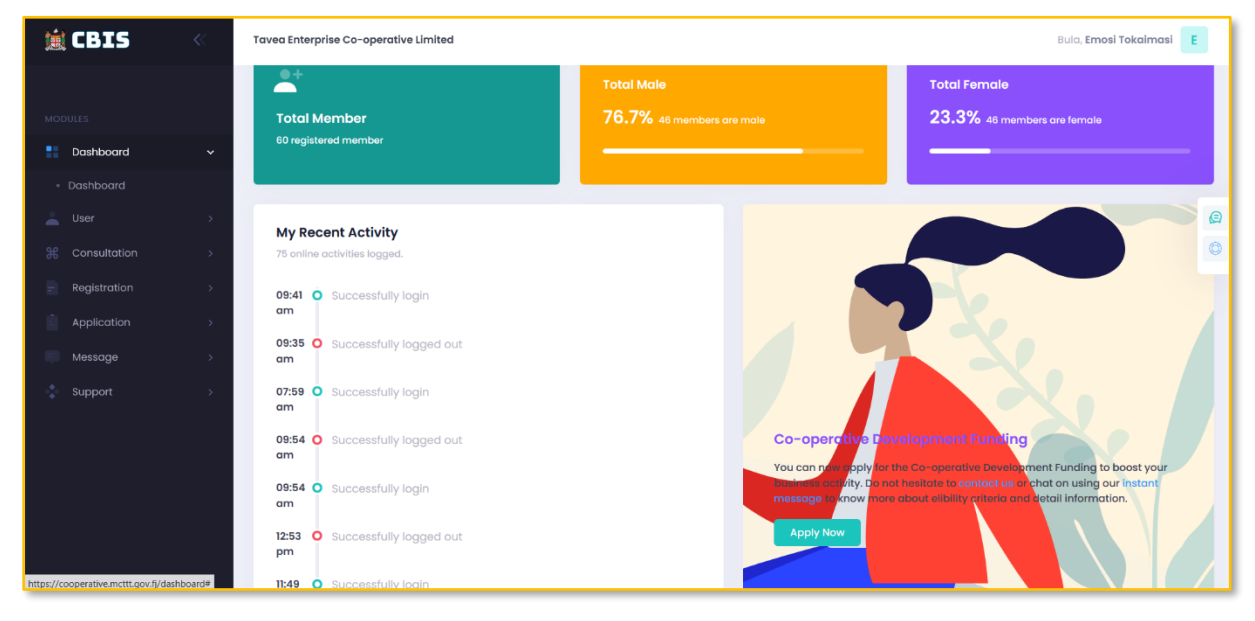

## **Consultation Request**

To check consultation request of your co-operative, click the Consultation link on the side navigation menu on your left and click "Our Request" sub menu. This will display request detail and audit trail.

| 🗎 CBIS         | «  | Tavea Enterprise Co-operative Limited        |                    | Bula, <b>Emosi Tokaimasi</b> E |
|----------------|----|----------------------------------------------|--------------------|--------------------------------|
|                |    | Consultation Management View of              | Dashboard +        |                                |
| MODULES        |    | Reference Number:                            | 1                  |                                |
| Dashboard      | `` | Contact Person:                              | Admin              |                                |
| 🔔 User         | >  | Phone:                                       | 1234               |                                |
| € Consultation | ~  | District:                                    | Nailaga            | (a)                            |
| Our Request    |    | Province:                                    | Ba                 |                                |
| Registration   | >  | Division:                                    | Western            |                                |
| Application    | >  | Email:                                       | admin@mcttt.gov.fj |                                |
| Message        | >  | Address:                                     | Suva               |                                |
| Support        | >  | Submission Date:                             | 2024-09-12         |                                |
|                |    | Note:                                        |                    |                                |
|                |    |                                              |                    |                                |
|                |    | Audit Trail                                  |                    |                                |
|                |    |                                              |                    |                                |
|                |    | Submitted<br>Process: Application submitted. |                    |                                |
|                |    | Processed By: Admin<br>Date: 12/09/2024      |                    |                                |

#### Registration

To view registration data click the Registration link on the side navigation menu on your left and click "Our Registration" sub menu. This will display request detail and audit trail. Click the "View Certificate" link to view PDF registration certificate.

| 🚊 CBIS                | « | Tavea Enterprise Co-operative Limited |                                       | Bula, Emosi Takaimasi 🛛 E |
|-----------------------|---|---------------------------------------|---------------------------------------|---------------------------|
|                       |   | Registration Management View Ou       | r Registration                        | [ ishboard +              |
| MODULES               |   |                                       |                                       |                           |
| Dashboard             | > |                                       |                                       |                           |
| 🔔 User                | > | Our Registration                      |                                       | View Certificate          |
| <b>#</b> Consultation | > | _                                     |                                       |                           |
| Registration          | ~ | Registered By:                        | Pio Baleicoge                         |                           |
| Our Registration      |   | Co-operative Name:                    | Tavea Enterprise Co-operative Limited |                           |
| Application           | > | Business Type:                        | Live Stock Farming                    |                           |
| Message               | > | Business Sector:                      | Agriculture                           |                           |
| 💲 Support             | > | District:                             | Nailaga                               |                           |
|                       |   | Province:                             | Ва                                    |                           |
|                       |   | Division:                             | Western                               |                           |
|                       |   | Phone:                                |                                       |                           |
|                       |   | Email:                                |                                       |                           |
|                       |   | Address:                              |                                       |                           |
|                       |   | Submission Date:                      | 2025-03-13 04:31:13                   |                           |

| N0. 108                                                                                                    |
|----------------------------------------------------------------------------------------------------|
| Reference to a final to a                                                                                                    |
| REPUBLIC OF THE FILTISLANDS                                                                                                    |
| CO-OPERATIVES ACT, 1996                                                                                                    |
|                                                                                                    |
|                                                                                                    |
| CERTIFICATE OF REGISTRATION OF CO-OPERATIVE                                                                                                    |
| It is hereby certified that the TAVEA ENTERPRISE CO-OPERATIVE LIMITED has been registered under<br>the Co-operatives Act 1996, this 13th day of Mar, 2025 and that the liability of the members is Limited. |
|                                                                                                    |
|                                                                                                    |
| Amidia                                                                                                    |
| Director & Registrar of Co-operatives                                                                                                    |
|                                                                                                    |
| 日本での作用に                                                                                                    |
|                                                                                                    |
|                                                                                                    |
|                                                                                                    |
| Scan coae to verily certificate.                                                                                                    |
|                                                                                                    |
|                                                                                                    |
|                                                                                                    |

The QR code at the bottom of the certificate is used for verification of the certificate. Any tempered made to the certificate electronically or by any means can be detected by scanning the QR code provided above.

## Application

1. Click on the "Add Application" link Under the Application side navigation menu. Fill in all required fields.

| 🚊 CBIS                              | «                                             | Tavea Enterprise Co-operative Limited                                              |                      |    | Bula, Emosi Tokaimasi   | E |  |  |
|-------------------------------------|-----------------------------------------------|------------------------------------------------------------------------------------|----------------------|----|-------------------------|---|--|--|
|                                     |                                               | Registration Management View Our Registration Dashboar                             |                      |    |                         |   |  |  |
| MODULES                             |                                               |                                                                                    |                      |    |                         |   |  |  |
| Dashboard                           | >                                             | Compliance Detail                                                                  |                      |    |                         |   |  |  |
| 📥 User                              | >                                             |                                                                                    |                      |    |                         |   |  |  |
| 光 Consultation                      | >                                             | Note:                                                                              |                      |    |                         | Ø |  |  |
| Registration                        | >                                             | Only fill in this section if your co-operative has been operating for 3 years      | ars or more.         |    |                         | 0 |  |  |
| Application                         | ~                                             | Here your Co-enception bears submitting its sudited senants/lingualed senaruts? *  | Last user submitted? |    | Unland Audited Assesses |   |  |  |
| <ul> <li>Add Application</li> </ul> |                                               | Yes     No                                                                         | Enter vegr           | ^  | Upload Audited Account  |   |  |  |
| Our Application                     |                                               |                                                                                    | Linteryour           | U. |                         |   |  |  |
| - Marrier                           |                                               | Has your Co-operative been conducting its AGM? *                                   |                      |    |                         |   |  |  |
| Message                             | <u>, , , , , , , , , , , , , , , , , , , </u> | Yes No                                                                             |                      |    |                         |   |  |  |
| 💲 Support                           | >                                             | Has your co-operative been submitting its Income Returns with FRCS? *              |                      |    |                         |   |  |  |
|                                     |                                               | Yes No                                                                             |                      |    |                         |   |  |  |
|                                     |                                               | Have you received any grant assistance from the Ministry in the last five years? * |                      |    |                         |   |  |  |
|                                     |                                               | Yes No                                                                             |                      |    |                         |   |  |  |
|                                     |                                               |                                                                                    |                      |    |                         |   |  |  |
|                                     |                                               |                                                                                    |                      |    |                         |   |  |  |
|                                     |                                               | Business Detail                                                                    |                      |    |                         |   |  |  |

2. Upload all required documents, check the declaration field and click the "Submit" button.

| 🚊 CBIS                              | « | Tavea Enterprise Co-operative Limited                                                                                      | Bulo, <b>Emosi Tokaimasi</b>                                                                  | E |
|-------------------------------------|---|----------------------------------------------------------------------------------------------------|-----------------------------------------------------------------------------------------------|---|
|                                     |   | Registration Management View Our Registration                                                                              | Dashboard                                                                                     | • |
| MODULES                             |   | Upload Stakeholder Support Letter: *                                                                                       | Upload Other Relevant Document: *                                                             |   |
| Dashboard                           |   | Drop files here, paste, browse files or import from:                                                                       | Drop files here, paste, browse files or import from:                                          |   |
| 🛓 User                              |   | My Device                                                                                                    | My Device                                                                                     |   |
| X Consultation                      |   | Camera                                                                                                    | a Camera                                                                                      |   |
| <ul> <li>Registration</li> </ul>    |   |                                                                                                    |                                                                                               |   |
| Application                         |   |                                                                                                    |                                                                                               |   |
| <ul> <li>Add Application</li> </ul> |   |                                                                                                    |                                                                                               |   |
|                                     |   |                                                                                                    |                                                                                               |   |
|                                     |   |                                                                                                    |                                                                                               |   |
|                                     |   | Declaration                                                                                                    |                                                                                               |   |
|                                     |   | Declaration: • The Information given in this document is to the best of our knowledge, accurate. No this application form. | faise information is provided, the Secretary is liable for any false information disclosed in | 1 |
|                                     |   | Submit Cancel                                                                                                    |                                                                                               |   |

3. To check submitted application, click "Our Application" under Application on the side navigation menu. Under Action click on the setting icon to view action menus.

| 🊊 CBIS          | « | Tavea Enterprise Co-opera                                                 | ive Limited           |                         |                   |                              |                        | Bula, Em         | si Tokaimasi | E        |   |
|-----------------|---|---------------------------------------------------------------------------|-----------------------|-------------------------|-------------------|------------------------------|------------------------|------------------|--------------|----------|---|
|                 |   | Application Management Add New Application + View Our Application Listing |                       |                         |                   |                              |                        | Dashboard        |              |          |   |
| MODULES         |   |                                                                           |                       |                         |                   |                              |                        |                  |              |          |   |
| Dashboard       | > |                                                                           |                       |                         |                   |                              |                        |                  |              |          |   |
| 🚢 User          | > | A The table below of                                                      | lisplay the applicati | on listing submitted by | the co-operative. |                              |                        |                  |              |          |   |
| H Consultation  | > |                                                                           |                       |                         |                   |                              |                        |                  |              | G        | 2 |
| = Registration  | > | Our Application                                                           | Listing               |                         |                   |                              |                        |                  |              | ¢        | ۵ |
| Application     | ~ |                                                                           |                       |                         |                   |                              |                        |                  |              |          |   |
| Add Application |   | Show 10 ¢ entries                                                         |                       |                         |                   |                              | Search:                |                  |              |          |   |
| Our Application |   | Submitted By                                                              | Date ↑↓               | Time ↑↓                 | Total Cost ↑↓     | Ammount Requested            | Contribution 1         | Status 🍾         | Actions      | †1       |   |
| Message         | > | Emosi Tokaimasi                                                           | 25/03/2025            | 5 seconds ago           | 50000             | 50000                        | 10000                  | Submitted        | 0            |          |   |
| Support         | > |                                                                           |                       |                         |                   |                              |                        | CHOOSE AN ACTION |              |          |   |
|                 |   | Showing 1 to 1 of 1 entrie                                                | S                     |                         |                   |                              |                        | View             |              | >        |   |
|                 |   |                                                                           |                       |                         |                   |                              |                        | De Audit Trail   |              |          |   |
|                 |   |                                                                           |                       |                         |                   |                              |                        | 🖉 Edit           |              |          |   |
|                 |   |                                                                           |                       |                         |                   |                              |                        | Delete           |              |          |   |
|                 |   |                                                                           |                       |                         |                   | 2025 © Ministry of Trade, Co | -operatives, Small and |                  | mmun         | ications |   |

4. Click the view menu to view submitted application.

| 🚊 CBIS                                                       | ~      | Tavea Enterprise Co-operative Limited                                                                                                    |                      | Bula, <b>Emosi Tokaimasi</b> | E |
|--------------------------------------------------------------|--------|----------------------------------------------------------------------------------------------------|----------------------|------------------------------|---|
|                                                              |        | Registration Management View Our Registration                                                                                                 |                      | Dashboard                    | • |
| MODULES                                                      |        |                                                                                                    |                      |                              |   |
| 🔛 Dashboard                                                  | ><br>> | Rill in all required detail in the form below marked with * and click the "Submit" buttor                                                     | n to submit form.    |                              |   |
| X Consultation                                               | >      |                                                                                                    |                      |                              | Ø |
| - Registration                                               | >      | View Application Detail                                                                                                    |                      |                              | 0 |
| Application                                                  | Ý      |                                                                                                    |                      |                              |   |
| <ul> <li>Add Application</li> <li>Our Application</li> </ul> |        | Compliance Detail                                                                                                    |                      |                              |   |
| Message                                                      | >      | Has your Co-operative been submitting its audited reports/financial accounts? *                                                               | Last year submitted? | Uploaded Audited Account     |   |
| Support                                                      | >      | Ves No                                                                                                    | 2021                 | doc_67e21f8920015.jpg @      |   |
|                                                              |        | Has your Co-operative been conducting its AGM? *<br>Yes No<br>Has your co-operative been submitting its income Returns with FRCS? *<br>Yes No |                      |                              |   |

5. Click the view audit trail link to view application trail.

| 注 CBIS                | « | Tavea Enterprise Co-operative Limited                                                                 | Bula, Emosi Tokaimasi 🛛 E      |
|-----------------------|---|----------------------------------------------------------------------------------------------------|--------------------------------|
|                       |   | Application Management Audit Troll - Application Listing - View Our Application                       | Dashboard                      |
| MODULES               |   |                                                                                                    |                                |
| Dashboard             | > |                                                                                                    |                                |
| 🛓 User                | > | The audit trail for the application is shown below.                                                   |                                |
| <b>#</b> Consultation | > |                                                                                                    | Ø                              |
| Registration          | > | Audit Trail                                                                                           | ٢                              |
| Application           | ~ |                                                                                                    |                                |
| Add Application       |   | 12:00 O 16 hours ago . on 25 Mar, 2025 Emosi Tokaimasi Submit a new grant application submitted<br>am |                                |
| Our Application       |   | 12:00 O 15 hours ago . on 25 Mar, 2025 Emosi Tokaimasi View application detail submitted              |                                |
| Message               | > | un                                                                                                    |                                |
| Support               | > |                                                                                                    |                                |
|                       |   |                                                                                                    |                                |
|                       |   |                                                                                                    |                                |
|                       |   |                                                                                                    |                                |
|                       |   | 2025 © Ministry of Trade, Co-operatives, Small and Medium                                             | Enterprises and Communications |

6. Click the Edit link to edit application data.

| 🏦 CBIS                              | « | Tavea Enterprise Co-operative Limited                        | Bula, <b>Emosi Tokaimasi</b>     | E                                 |          |
|-------------------------------------|---|--------------------------------------------------------------|----------------------------------|-----------------------------------|----------|
|                                     |   | Registration Management View Our Registration                |                                  | Dashboard                         | <b>R</b> |
| MODULES                             |   |                                                              |                                  |                                   |          |
| Dashboard                           | , | Business Detail                                              |                                  |                                   |          |
| 🚢 User                              | 2 |                                                              |                                  |                                   |          |
| H Consultation                      | > | Note:                                                        |                                  |                                   | Ø        |
| Registration                        | > | New co-operative can submit forecaste                        | kd report.                       |                                   | 0        |
| Application                         | • | Enter monthly sales/revenue. *                               | Enter monthly expense.           | Upload Business Plan: * View File |          |
| <ul> <li>Add Application</li> </ul> |   | 2013                                                         | 500 0                            | Upload Business Plan              |          |
| Our Application                     |   | List your business assets and value. Click the '+' button or | the right to gdd a new input row |                                   |          |
| Message                             | > |                                                              |                                  |                                   |          |
| Support                             | 2 | Asset Description                                            | Asset Vale                       | Action                            |          |
|                                     |   | Computers                                                    | 5863                             |                                   |          |
|                                     |   | Stationery                                                   | 5000                             | ⊿ @                               |          |
|                                     |   | Furnitures                                                   | 8700                             | ⊿ 🖻                               |          |
|                                     |   |                                                              |                                  |                                   |          |

7. Click the Delete link to delete application. This will delete application data and all associated files and documents as well as trail data.

| 🏦 CBIS                              | « | Tavea Enterprise Co-operative Lim | Confirm                                                                                      | Confirm Delete × |            |                   |             |                    |       | si Tokaimas    | E       |           |         |     |
|-------------------------------------|---|-----------------------------------|----------------------------------------------------------------------------------------------|------------------|------------|-------------------|-------------|--------------------|-------|----------------|---------|-----------|---------|-----|
|                                     |   | Application Management            |                                                                                              |                  |            | Dashboard         |             |                    |       |                |         | e.        |         |     |
| MODULES                             |   |                                   | Are you sure you want to delete role. There is no undo after clicking<br>the confirm button. |                  |            |                   |             |                    |       |                |         |           |         |     |
| Dashboard                           |   |                                   |                                                                                              |                  |            |                   |             |                    |       |                |         |           |         |     |
| 🚢 User                              |   | The table below display           |                                                                                              |                  |            | Close Confirm     |             |                    |       |                |         |           |         |     |
| ₭ Consultation                      |   |                                   | -                                                                                            |                  |            |                   |             |                    |       |                |         |           |         |     |
| Registration                        |   | Our Application Listin            | ng                                                                                           |                  |            |                   |             |                    |       |                |         |           |         | 0   |
| Application                         |   | Channel 10 th ambridge            |                                                                                              |                  |            |                   |             |                    |       |                |         |           |         |     |
| <ul> <li>Add Application</li> </ul> |   | snow to 🗢 entries                 |                                                                                              |                  |            |                   |             | Sec                | arcn: |                |         |           |         |     |
| Our Application                     |   | Submitted By Dat                  | te ↑↓                                                                                        | Time ↑↓          | Total Cost | Ammount Requested | t ti        | Contribution       | ↑↓    | Status         | ↑↓      | Actions   | †↓      |     |
| Message                             |   | Emosi Tokaimasi 25/               | /03/2025                                                                                     | 16 hours ago     | 50000      | 50000             |             | 15000              |       | Submitted      |         | 0         |         |     |
| 🔹 Support                           |   | Showing 1 to 1 of 1 entries       |                                                                                              |                  |            |                   |             |                    |       |                |         | < 1       | >       |     |
|                                     |   |                                   |                                                                                              |                  |            |                   |             |                    |       |                |         |           |         |     |
|                                     |   |                                   |                                                                                              |                  |            | 2025 © Ministry o | f Trade, Co | -operatives, Small | and   | Medium Enterpr | rises a | nd Commur | nicat : | ons |

#### Message

#### **Drawer Online Chat**

To use drawer online chat click on the message floating icon
 Incated on the right of your screen. This will open the user
 Isting. You can scroll through the list or use the search field to find the user you wish to chat to.

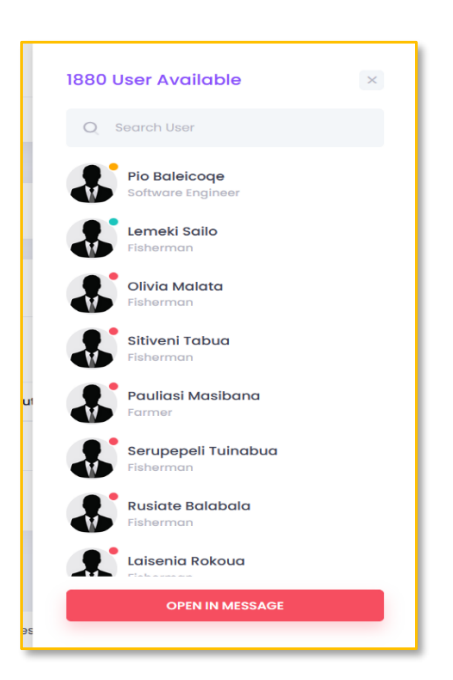

2. Select the user you want to communicate with and use the text field to type your message. You can also send image files and documents. Click send button to send message. The other user will receive message instantly.

| 🚊 CBIS         | « | Tavea Enterprise Co-opera | Bula, <b>Emosi Tokaimasi</b> E |                       |                      |                   |                                          |                                                   |
|----------------|---|---------------------------|--------------------------------|-----------------------|----------------------|-------------------|------------------------------------------|---------------------------------------------------|
|                |   | Application Manager       | nent Add New Appl              | lication + View Our A |                      | Dashboard +       |                                          |                                                   |
| MODULES        |   |                           |                                |                       |                      |                   | Lemeki Sailo 🚥                           |                                                   |
| Dashboard      | > |                           |                                |                       |                      |                   |                                          | ×                                                 |
| 🛓 User         | > | nhe table below           | display the application        | on listing submitted  | by the co-operative. |                   |                                          | Register Nord<br>Our Year Ard Register Auxili Yea |
| # Consultation | > |                           |                                |                       |                      |                   |                                          | Ð                                                 |
| Registration   | > | Our Applicatio            | n Listing                      |                       |                      |                   |                                          | ۷                                                 |
| Application    | > | Show 10 + entries         |                                |                       |                      |                   |                                          |                                                   |
| 🛒 Message      | ~ |                           |                                |                       |                      |                   | Lemeki Sailo                             |                                                   |
| Online Chat    |   | Submitted By              | Date ↑↓                        | Time ↑.               | Total Cost ↑↓        | Ammount Requeste  | Thanks                                   |                                                   |
| Support        | > | Emosi Tokaimasi           | 25/03/2025                     | 16 hours ago          | 50000                | 50000             | ×                                        |                                                   |
|                |   |                           |                                |                       |                      |                   | 1 minute ago                             |                                                   |
|                |   | Showing 1 to 1 of 1 entri | 95                             |                       |                      |                   | Type a message here                      |                                                   |
|                |   |                           |                                |                       |                      |                   | .,,                                      | li.                                               |
|                |   |                           |                                |                       |                      |                   | Ó                                        | SEND                                              |
|                |   |                           |                                |                       |                      | 2025 © Ministry o | r trade, co-operatives, small and medium | Enterprises and Communications                    |

#### Message Window

1. On the side navigation menu click on the "Online Chat" link this will open similar windows to the drawer chat but with wider screen.

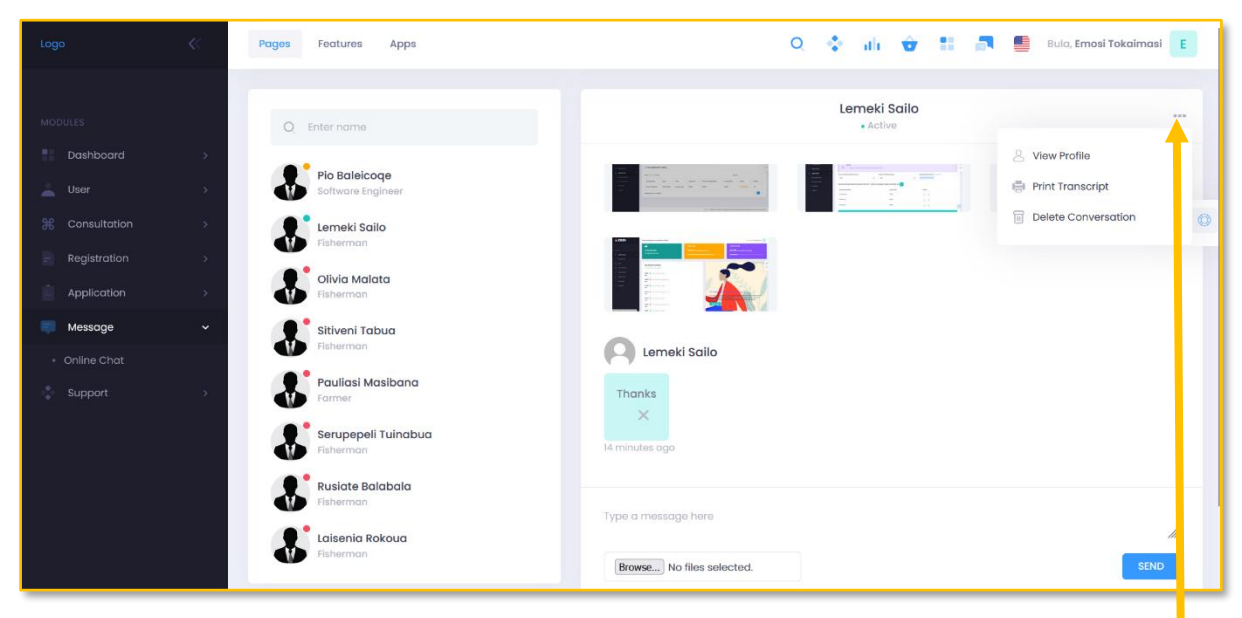

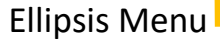

2. Click on the Ellipsis Menu "..." on the top right of the chat window to view user profile, print chat transcript or delete conversation. This feature is also available on the drawer chat window.

#### Support

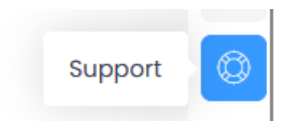

To contact us either click on the floating support icon

on the right of your screen or click on the "Contact Us" link on the left side navigation menu under Support menu.

| 🚊 CBIS                | « | Tavea Enterprise Co-operative Limited | Bula, <b>Emosi Tokaimasi</b> | E   |   |
|-----------------------|---|---------------------------------------|------------------------------|-----|---|
|                       |   | Support Management Contact Us         | Dashboard                    | +   |   |
| MODULES               |   |                                       |                              |     |   |
| Dashboard             |   | - Contract Lie Form                   |                              |     |   |
| 🔔 User                |   | Condition Point                       |                              |     |   |
| <b>#</b> Consultation |   | Subject                               |                              | 6   | Ø |
| Registration          |   | Enter subject                         |                              |     | 0 |
| Application           |   | Message                               |                              |     |   |
| Message               |   | Enter message                         |                              |     |   |
| Support               |   |                                       |                              |     |   |
| Contact Us            |   |                                       |                              |     |   |
|                       |   |                                       |                              |     |   |
|                       |   |                                       | h                            | 11. |   |
|                       |   |                                       |                              |     |   |
|                       |   | Submit Cancel                         |                              |     |   |

Fill in all required fields and click the "Submit" button. This message will be sent to us as an email and our team will respond to your query.

#### Contact Us

For more information please contact:

The Department of Co-operative Ministry of Trade, Co-operatives, Small Micro and Medium Enterprises and Communications Level 2, Civic Tower, Victoria Parade, Suva Phone: +679 3305411 Email: <u>support@mcttt.gov.fi</u>